# • verifone

https://verifone.cloud/docs/in-person-payments/global-payment-application-gpa/gpa-intercard-userguide/terminal-setup Updated: 25-Oct-2023

# **Terminal Setup**

This section will allow you to activate your Verifone terminal. Please follow the instructions carefully.

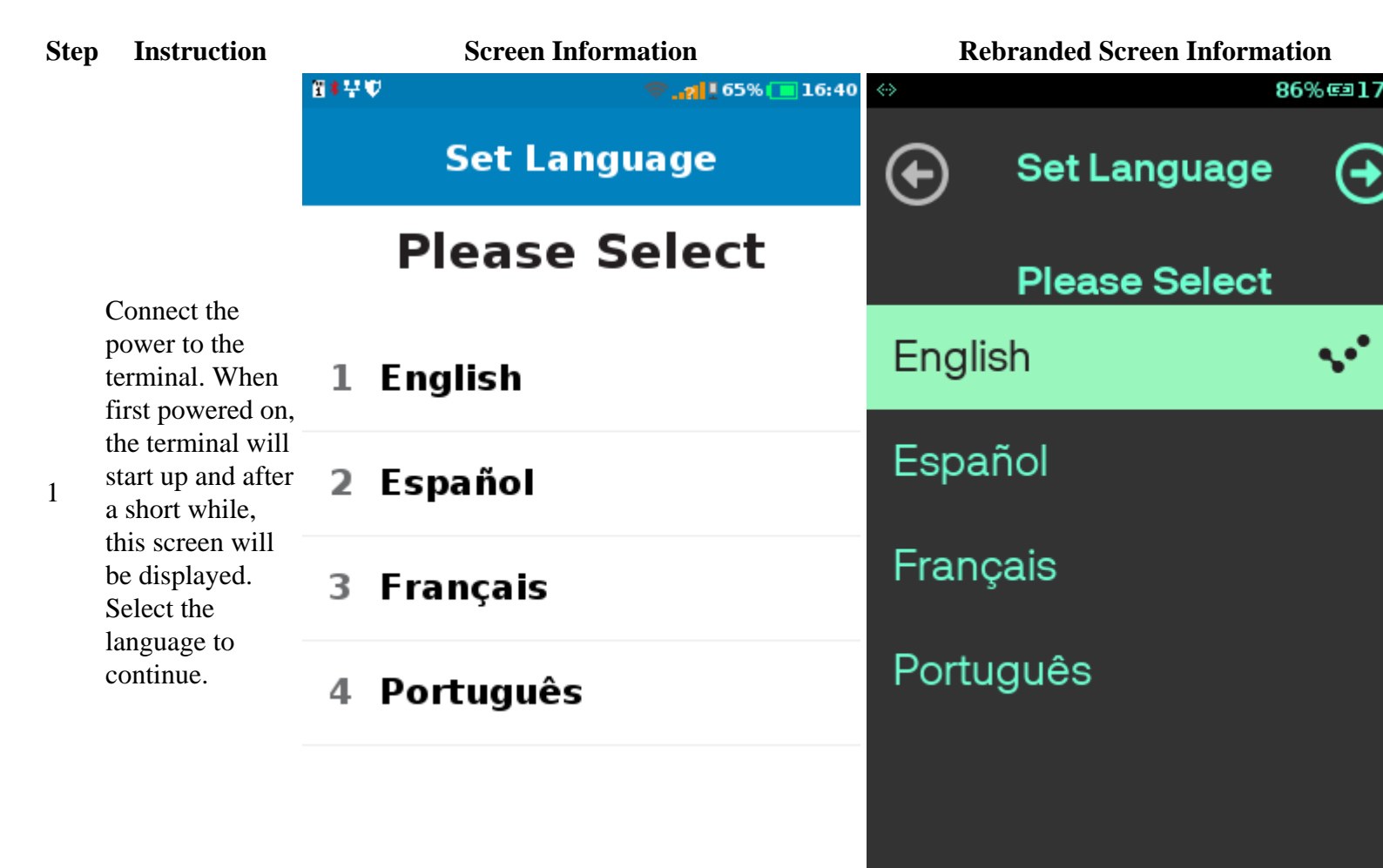

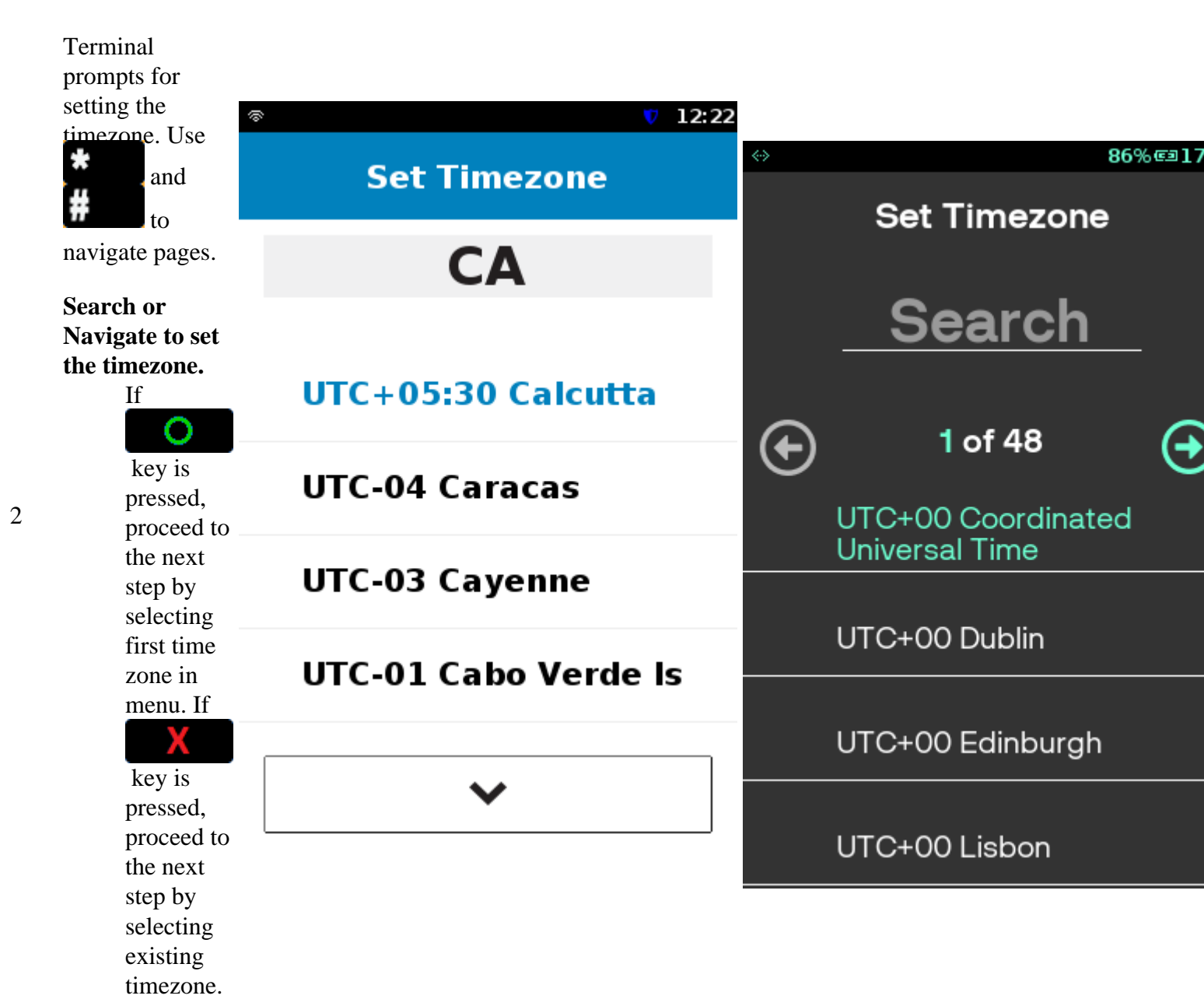

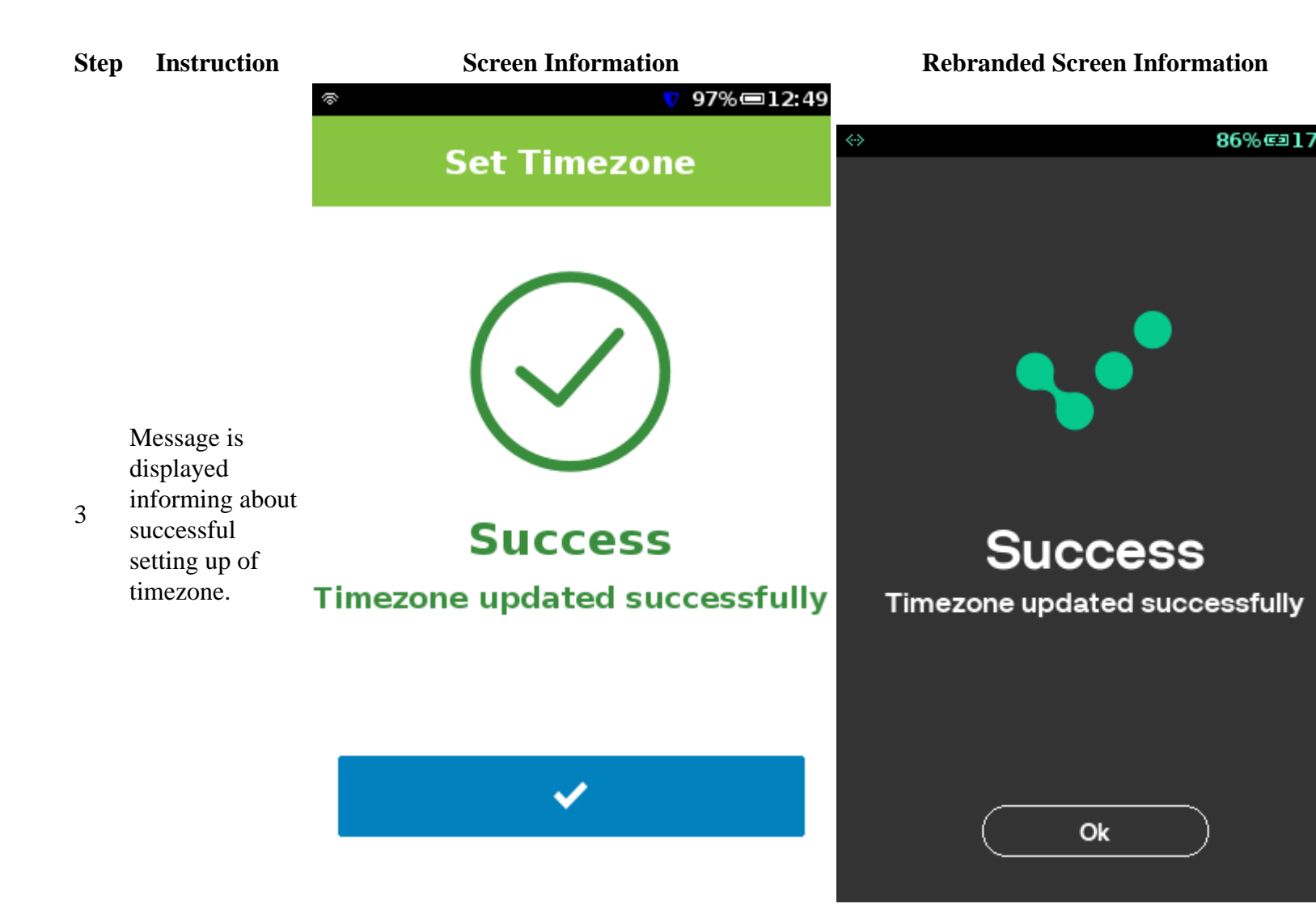

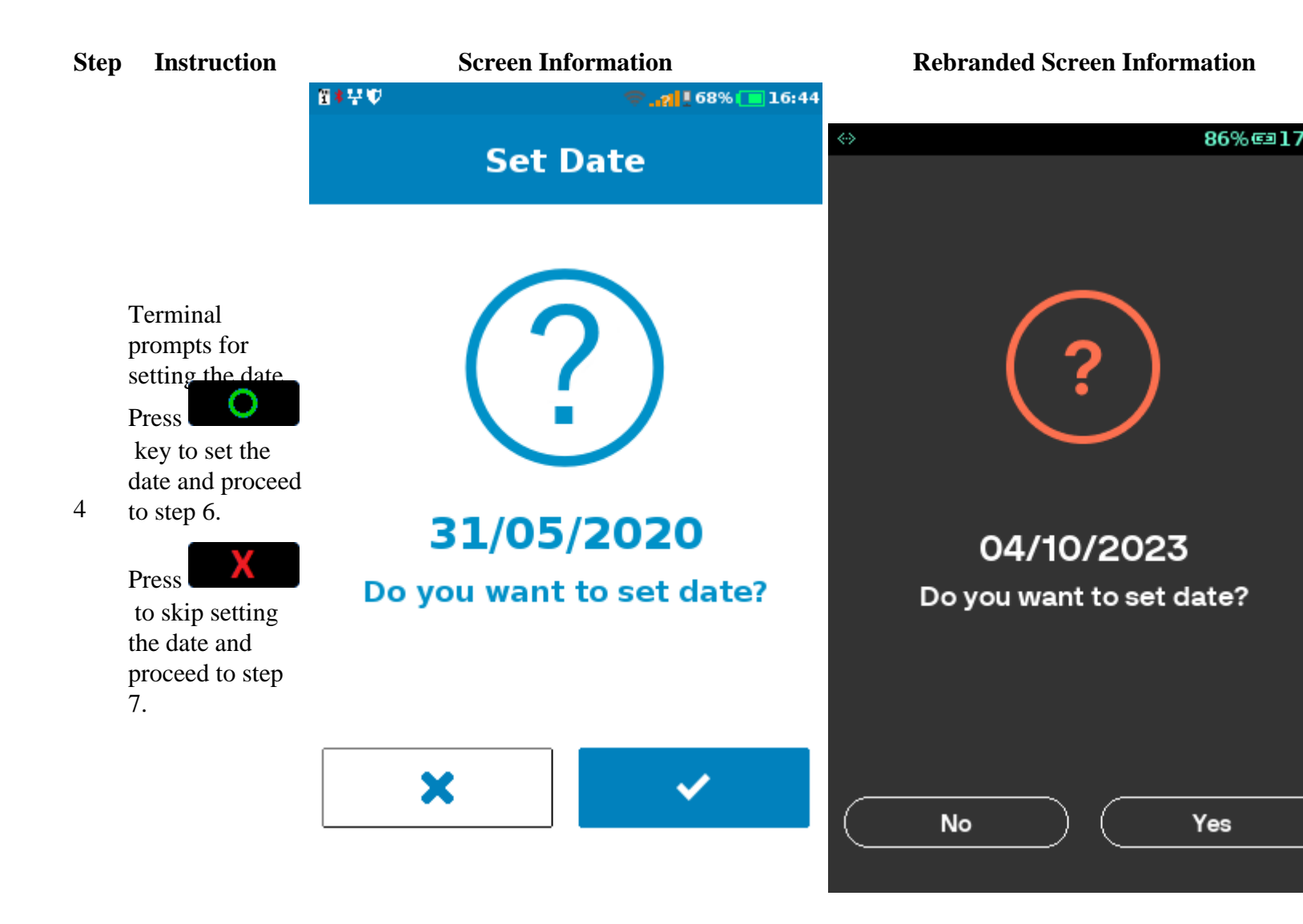

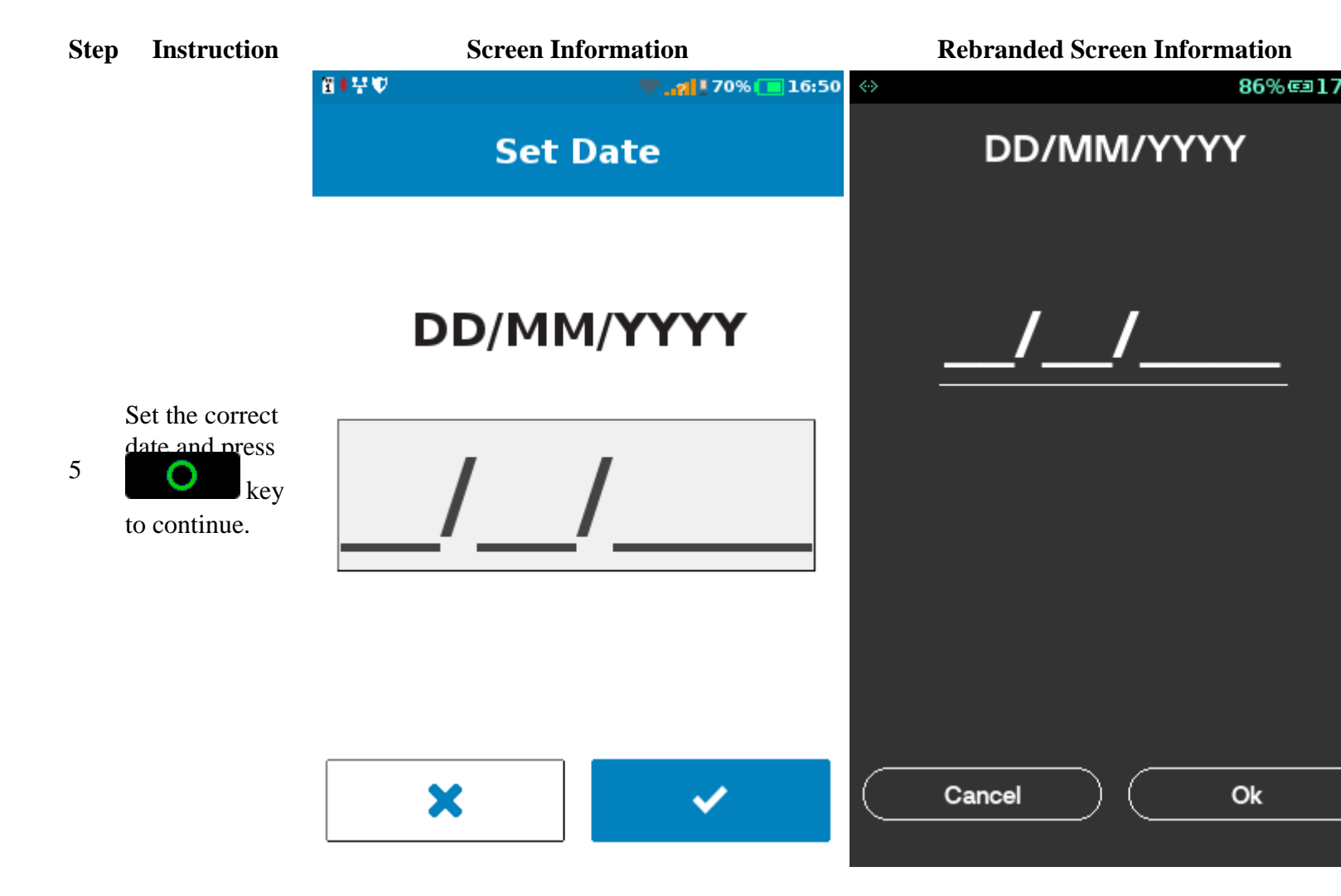

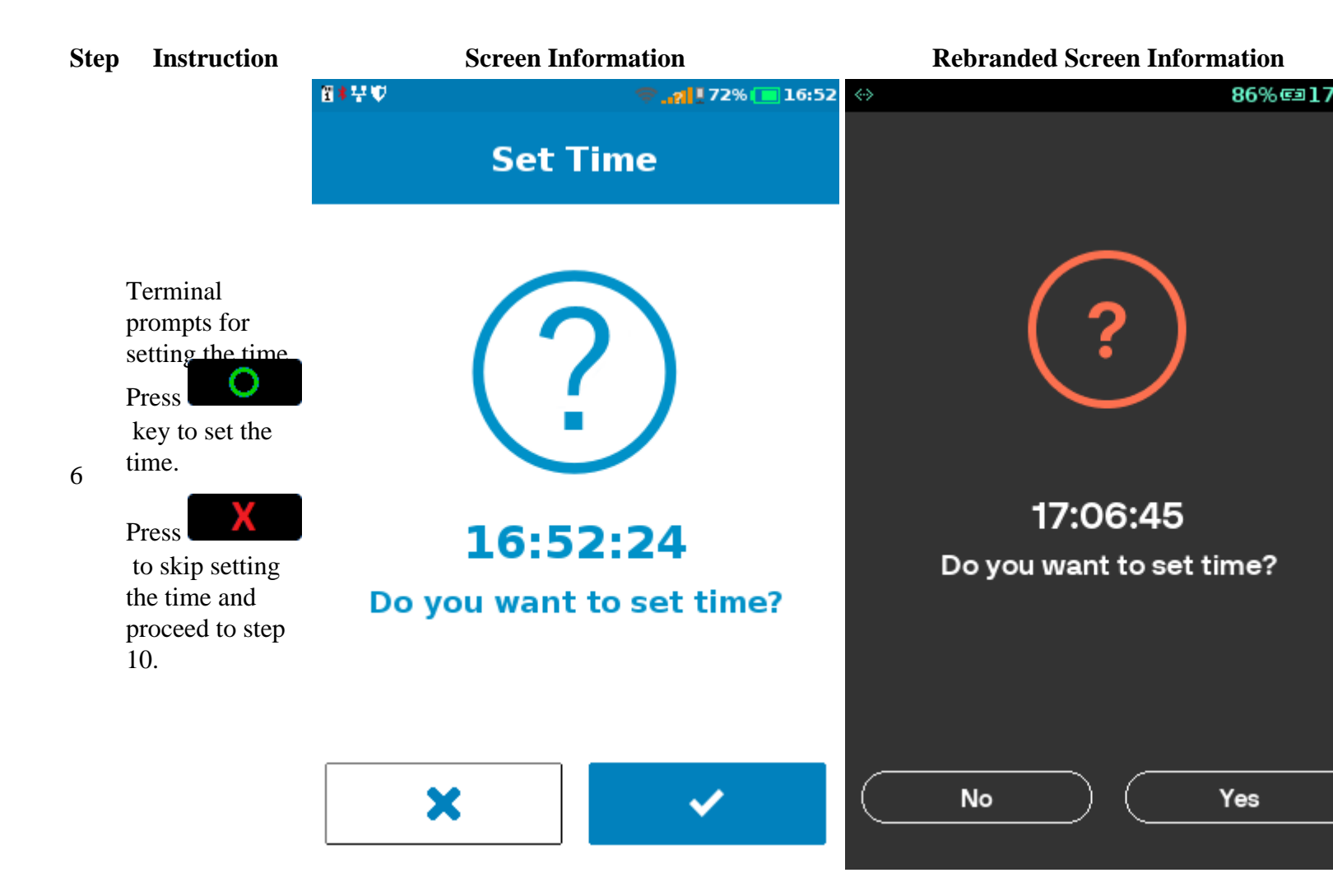

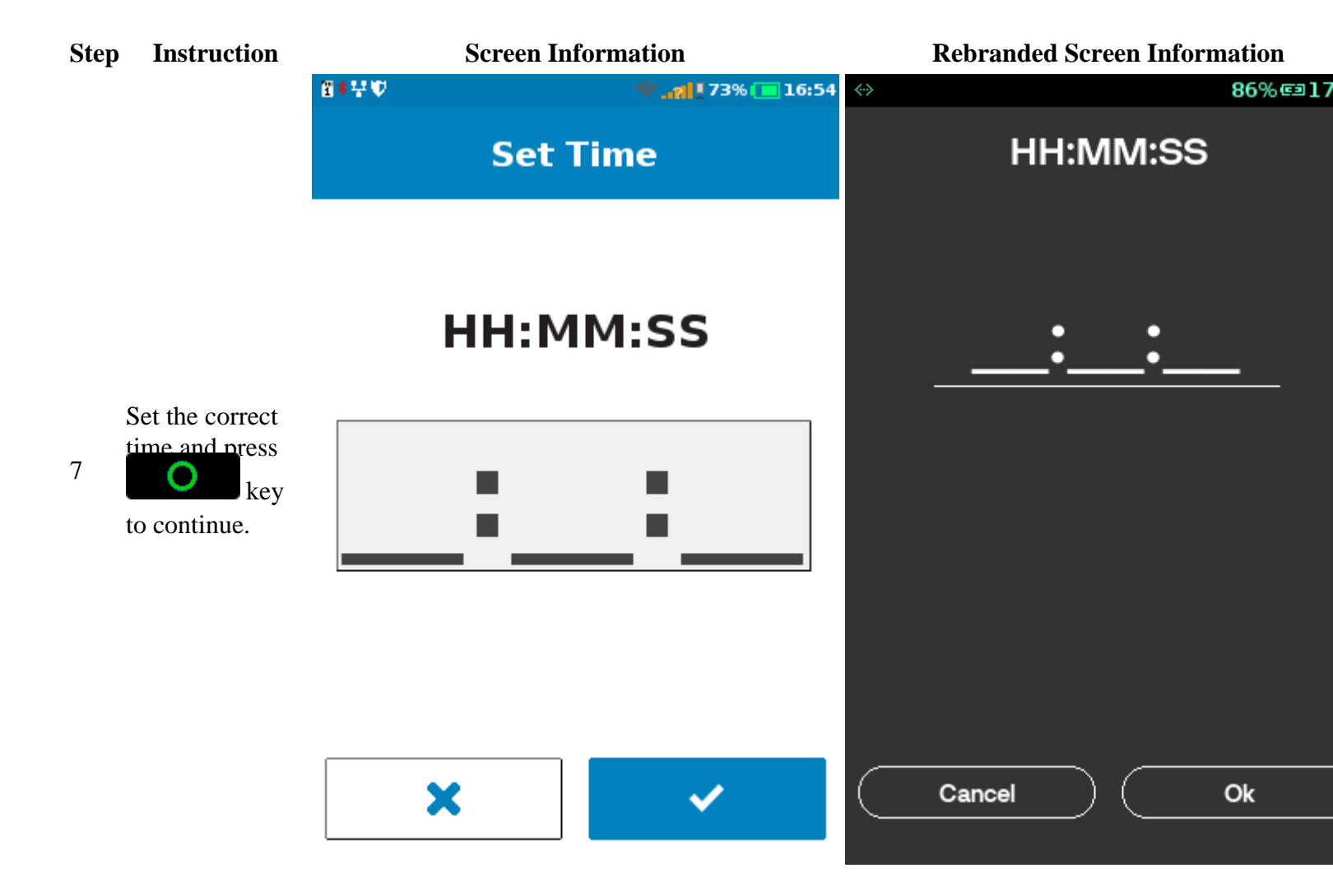

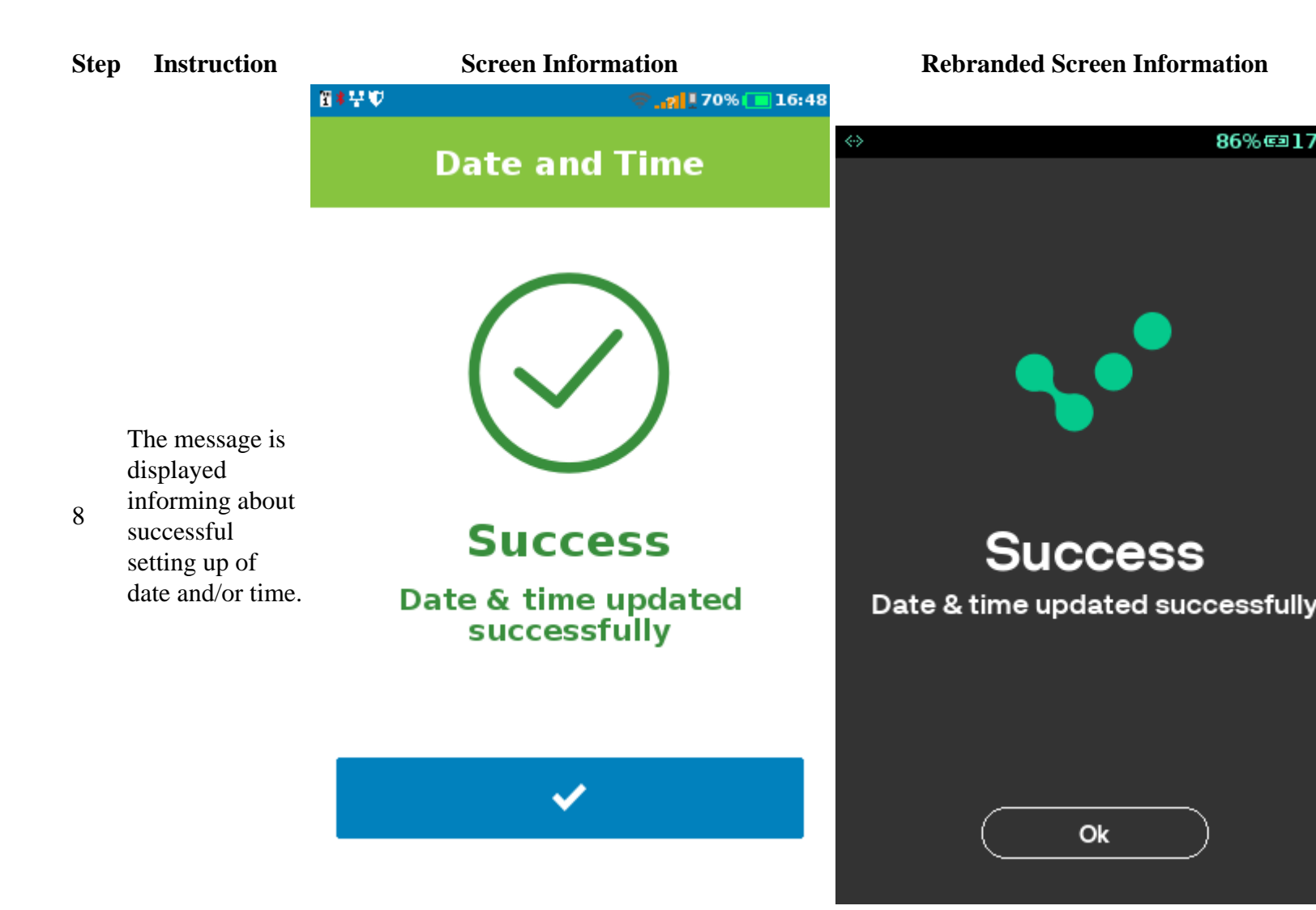

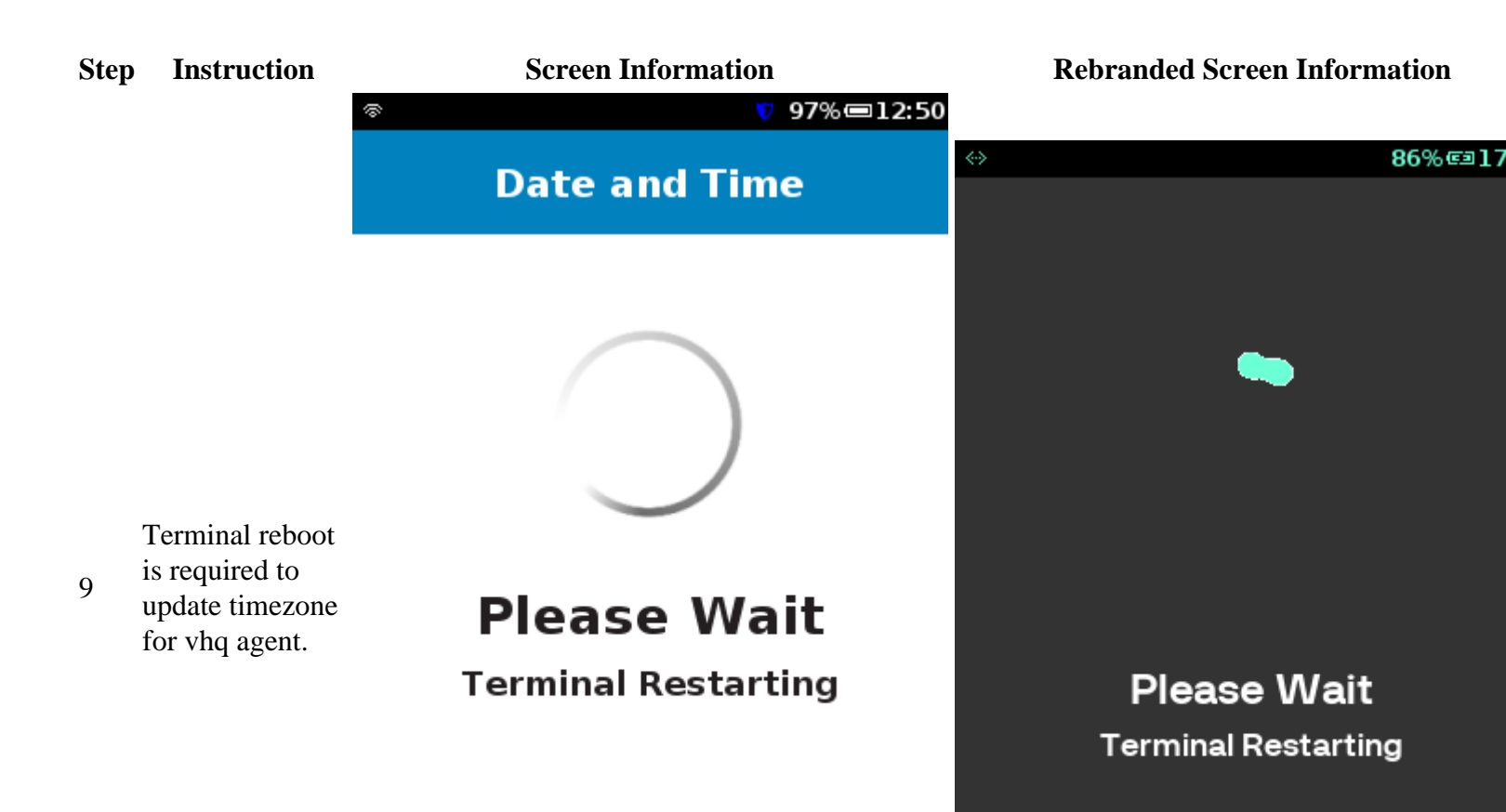

#### **Screen Information**

#### **Rebranded Screen Information**

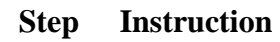

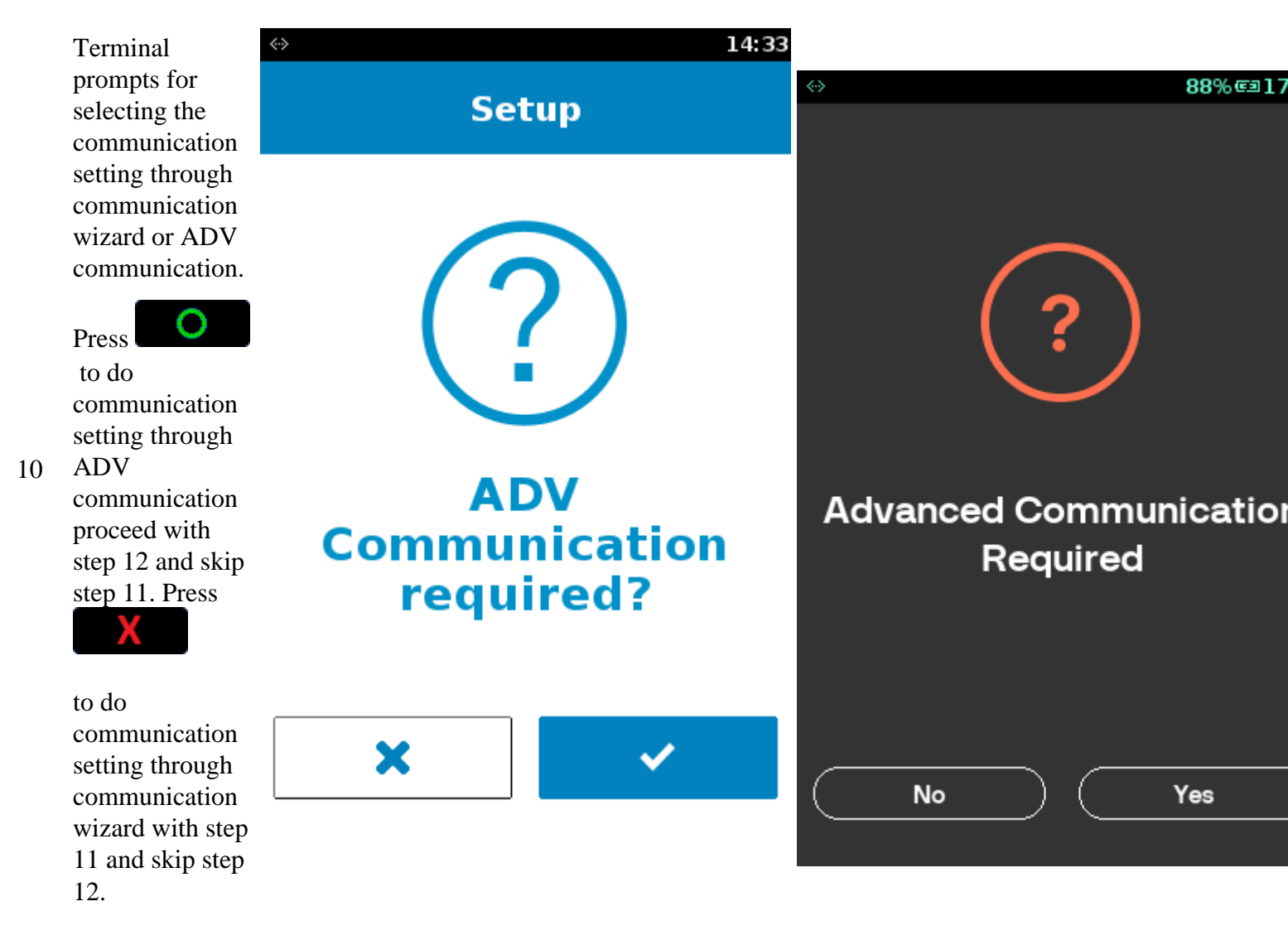

| Step | Instruction |
|------|-------------|
|------|-------------|

### Screen Information

**Rebranded Screen Information** 

• USB ETH[1] Client

|                                                                  |                      | 0                                                                                   |                   | 7 14:03   |                         |                |                  |
|------------------------------------------------------------------|----------------------|-------------------------------------------------------------------------------------|-------------------|-----------|-------------------------|----------------|------------------|
|                                                                  |                      | ,                                                                                   | Communication     | wizerd    | $\langle \cdot \rangle$ |                | 39% <i>©</i> ∎12 |
|                                                                  |                      |                                                                                     | Communication     |           |                         | Communicatio   | n wizard         |
|                                                                  |                      | <u> </u>                                                                            | LAN               | Down      |                         |                |                  |
|                                                                  |                      | 6                                                                                   | WiFi              | Fi3 7F77  | *                       | LAN            | 192.168          |
| Cor<br>con<br>med<br>con<br>11 wiz<br>mon<br>info<br>refe<br>Cor |                      | Ŧ                                                                                   |                   | 113_71 77 | .all                    | Mobile Data    | Dow              |
|                                                                  | Configure the        | ∦ Pa                                                                                | Pair device       |           |                         |                | Down             |
|                                                                  | communication        | <ul> <li>♣ BT LAN</li> <li>♣ BT PPP Dial-Up</li> <li>⊷ USB ETH[1] Client</li> </ul> | BT LAN            | 055       | Ģ                       | WiFi           | Of               |
|                                                                  | medium through       |                                                                                     |                   | OII       | d.                      | Dain davis     |                  |
|                                                                  | wizard. For          |                                                                                     |                   | 4         | Pair device             |                |                  |
|                                                                  | more<br>information, |                                                                                     |                   |           | <b>\$</b> A             | BT LAN         | Of               |
|                                                                  |                      |                                                                                     | USB ETH[1] Client |           |                         |                |                  |
|                                                                  | Connection           |                                                                                     |                   |           | <b>#</b> 2              | BT PPP Dial-Up |                  |
|                                                                  |                      |                                                                                     |                   |           |                         |                |                  |

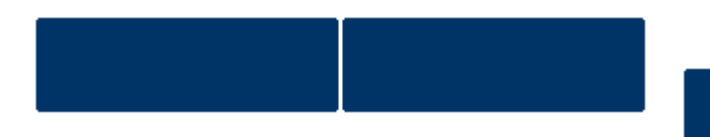

## Step Instruction

# Screen Information

**Rebranded Screen Information** 

| Panel |
|-------|
|       |
| U     |
| Dow   |
| Of    |
| Dow   |
| Dow   |
| Of    |
| >     |
|       |

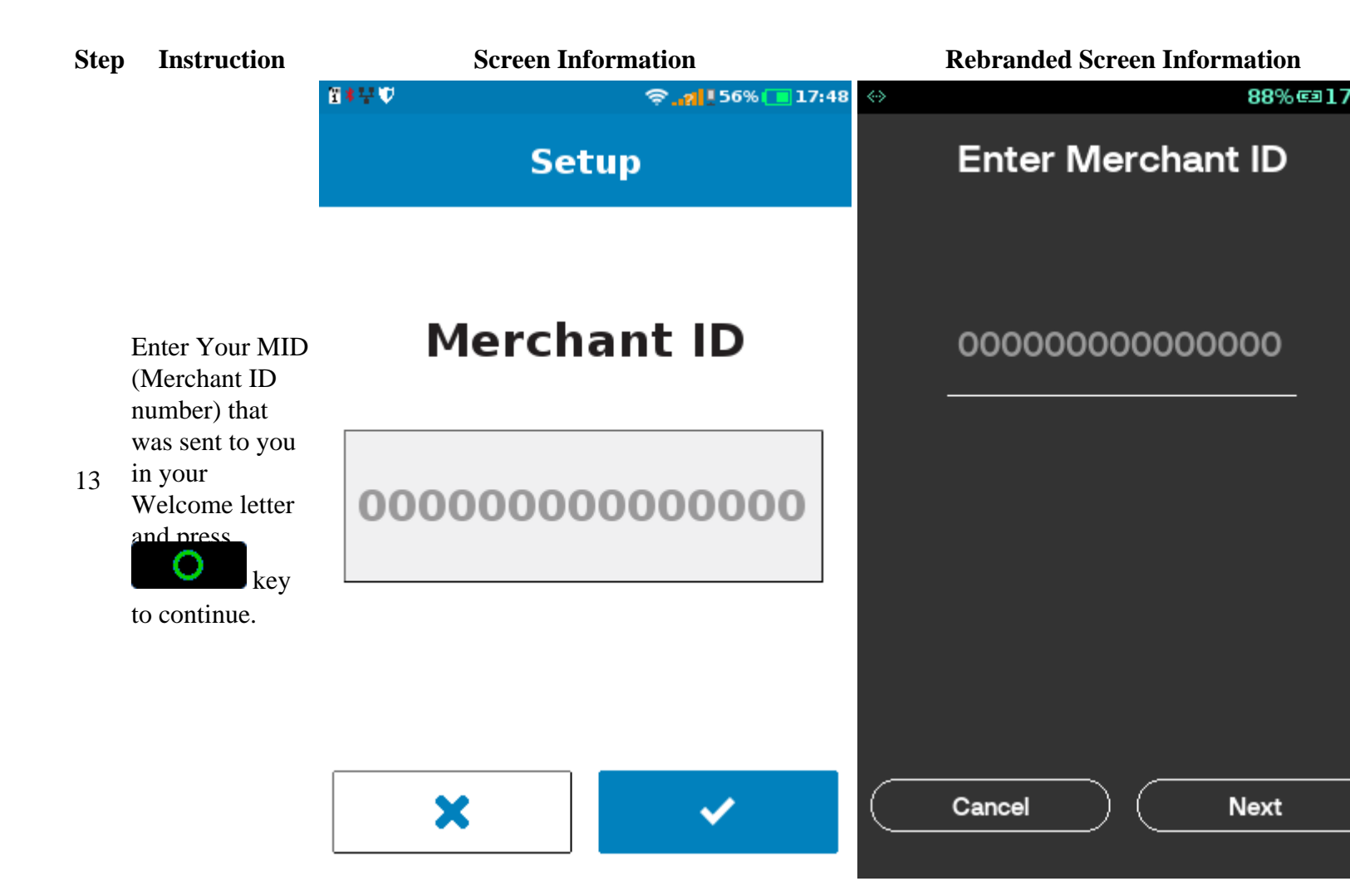

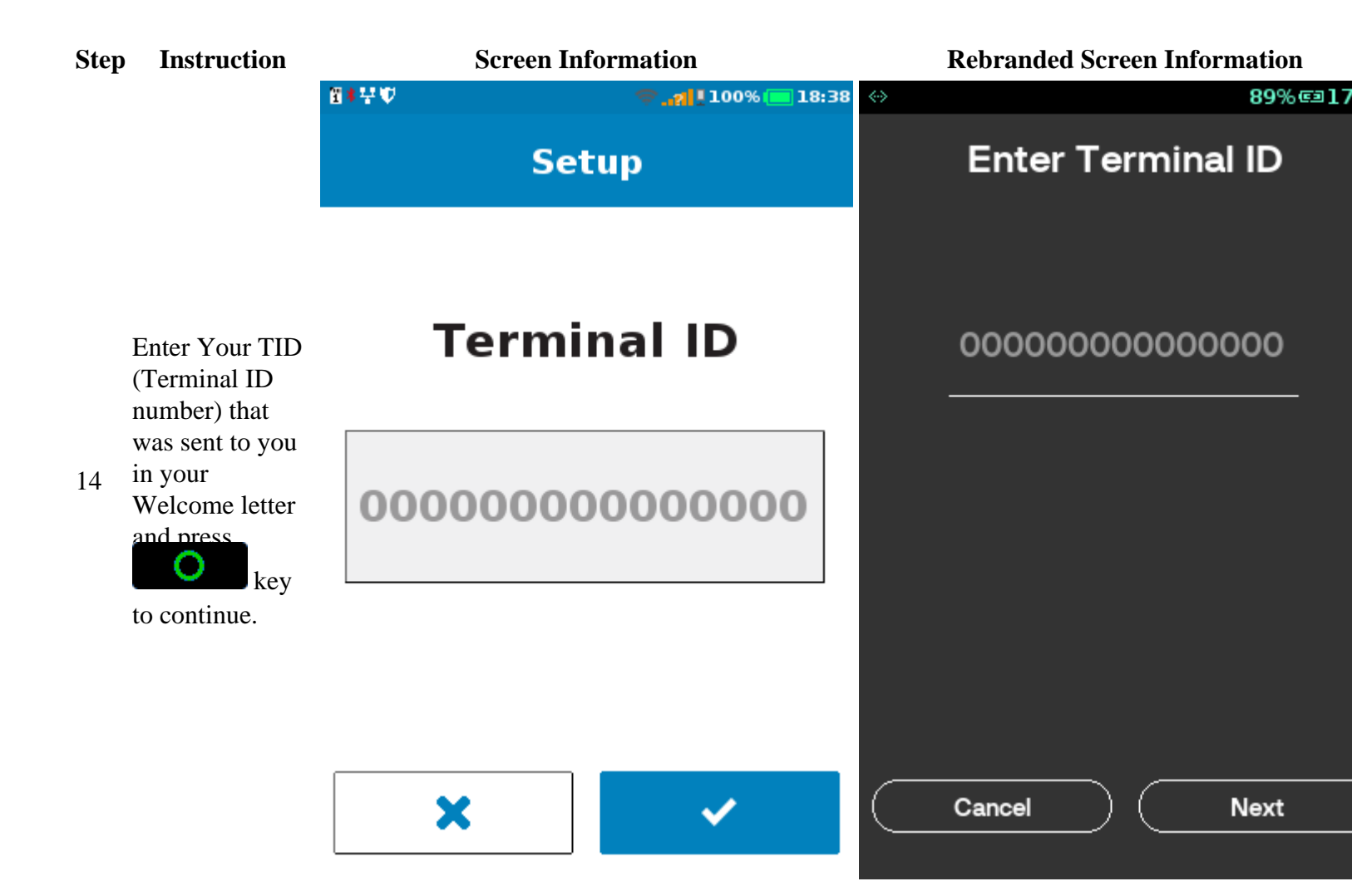

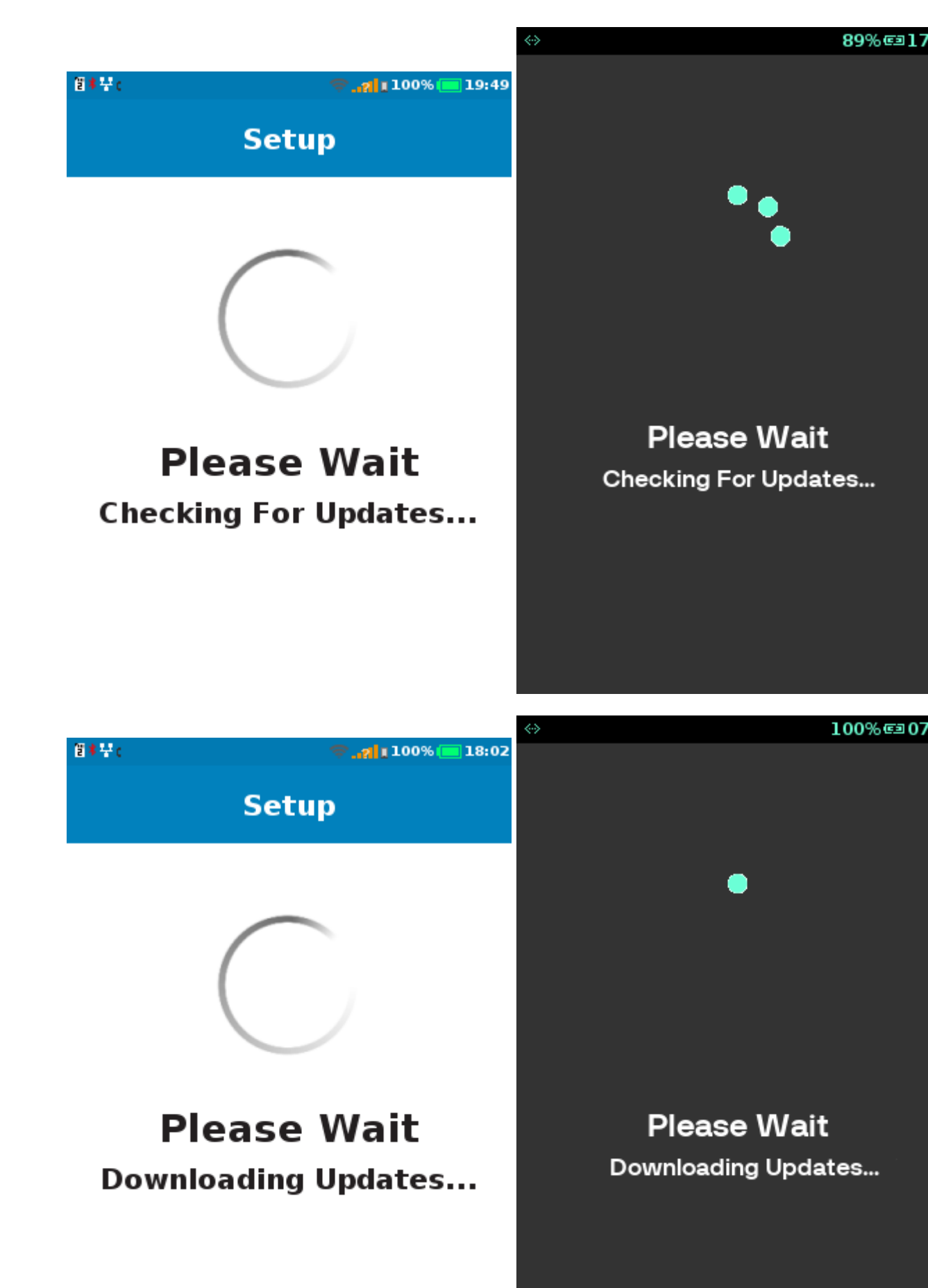

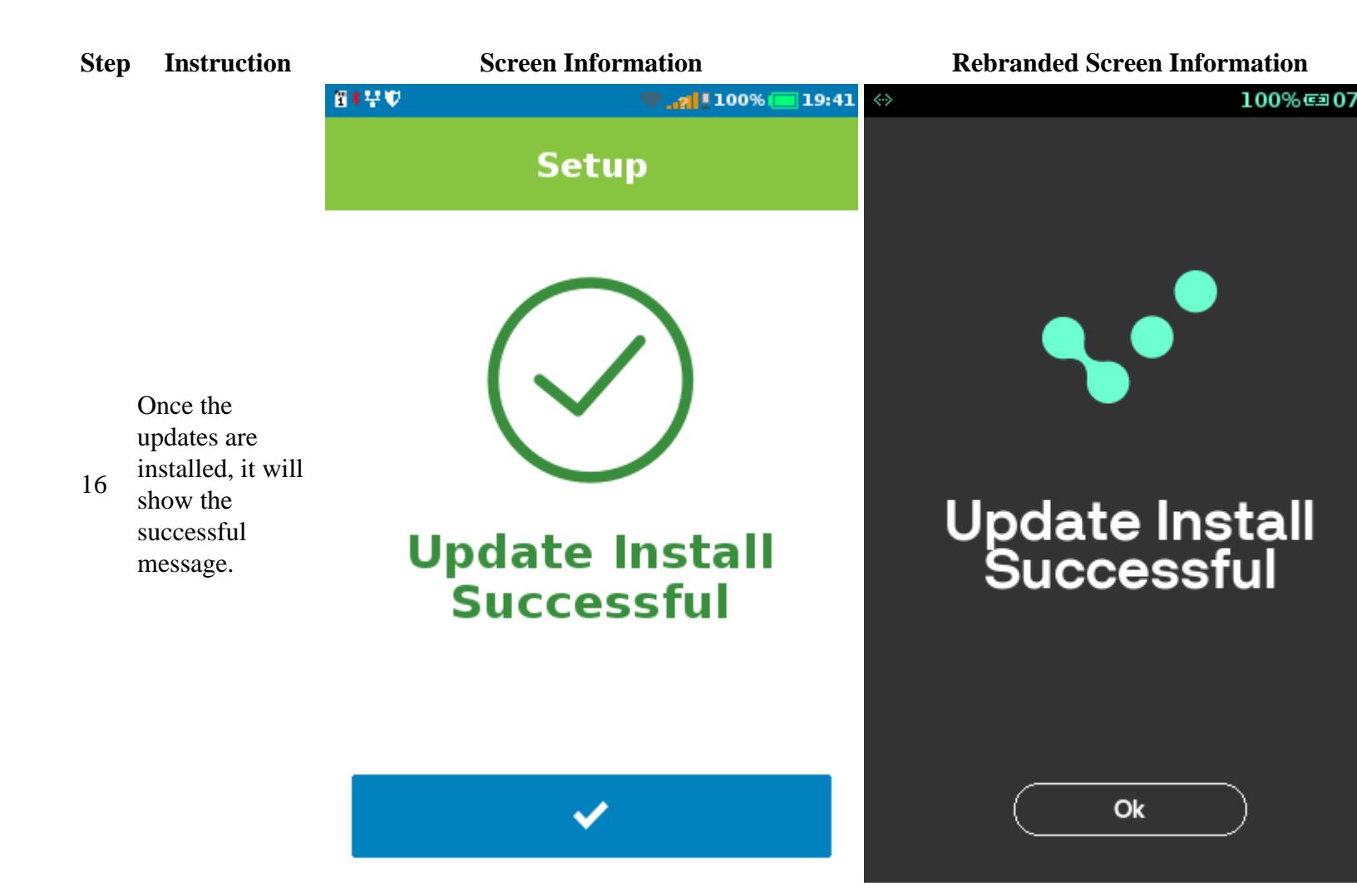

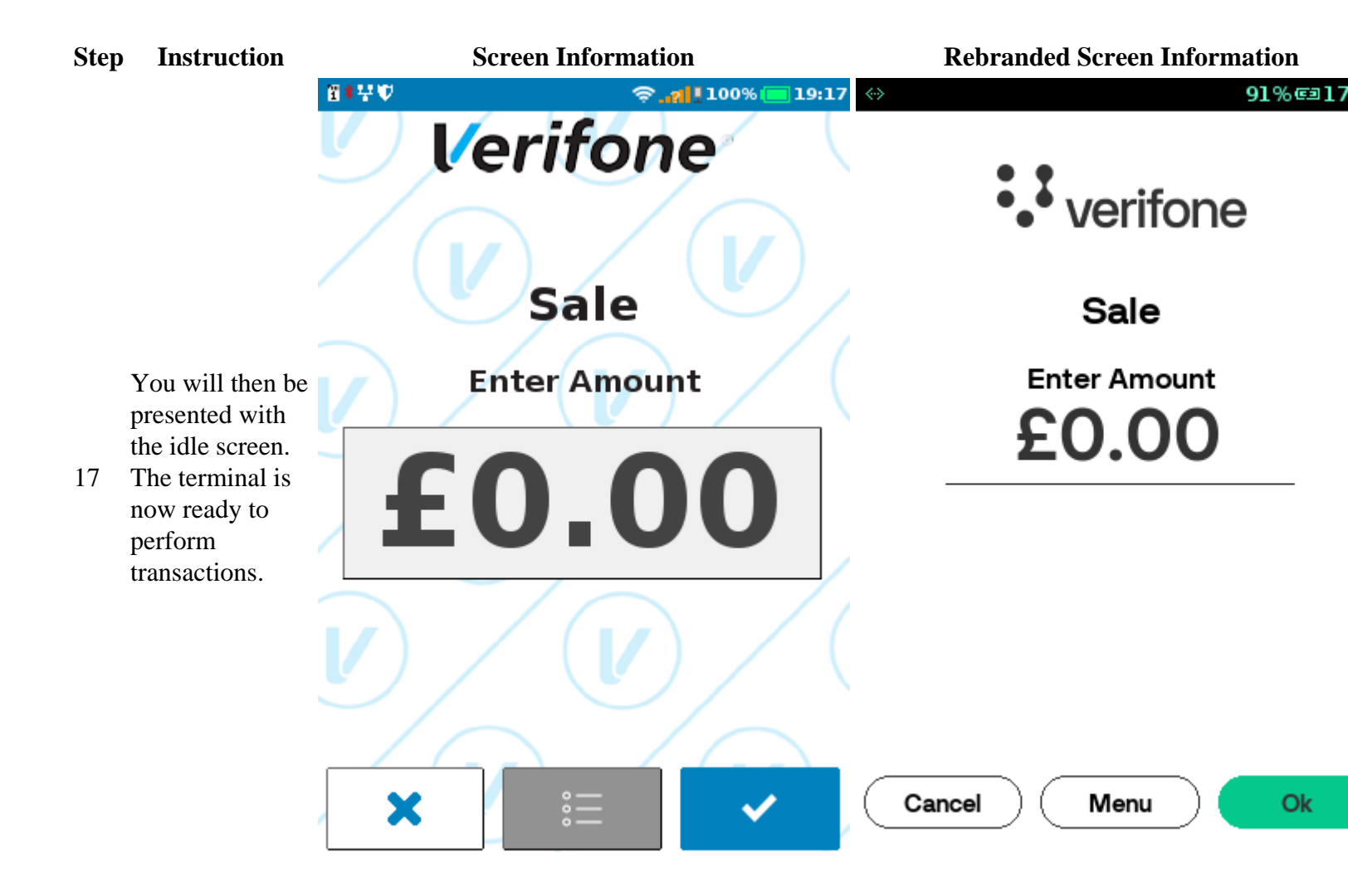